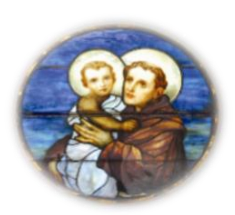

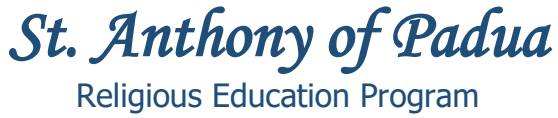

## **Online Payment/ Donation Instructions**

- 1. Go Saint Anthony's website: <u>https://stanthony-hightstown.net/</u>
- 2. Click on the "ONLINE GIVING" tab
- 3. Click on "LINK TO E-GIVING"
- 4. Go to "QUICK GIVE" and click on "HERE" to make a single payment or if you prefer, you can create an account to keep track of all your online payments/ donations to the Church

| St Anthony of Padua Church                                                                                                    |                                                                                     | St Anthony of Padua Church                                                                                                    |                                                                                                    |
|----------------------------------------------------------------------------------------------------|-------------------------------------------------------------------------------------|----------------------------------------------------------------------------------------------------|----------------------------------------------------------------------------------------------------|
| Home - Create New Account - About Online Giving y - Online Giving FAQ                                                                                                    | s - Contact Us                                                                      | Home - Create New Account - About Online Giving = - Online Giving FAG                                                                                                    | s - Contact Us                                                                                            |
| Welcome to Online Giving! Went-Heat Veter II<br>Welcome to St. Anthony of Padua online giving alle. We appreciate your participation<br>your frast vetation the alle prease go to "Create New Account" to open your very non<br>secure account. It is easy Just follow the instructions. | Existing User Login User ID: Password? Sign up for a New Account                    | Welcome to Online Giving! Went-Hea Veter H<br>Welcome to SL Anthony of Padua online giving site. We appreciate your participation<br>accurate the state of the state of | Existing User Login<br>User ID:<br>Passwort:<br>Forgot User, ID or Forsword?<br>Sign up for a New Account |
|                                                                                                    | Quick Give<br>Give one time whout creating an<br>account! Click here to Quick Give. |                                                                                                    | Quick Give<br>Give one time without creating an<br>account Click here to Quick Give.                      |

Create an Account Option

5. Read and click on "CONTINUE QUICK GIVE"

Single Payment Option

| Home - Create New Account - About Online Giving + - Online Giving FAQs - Contact Us                                                                                                    |
|----------------------------------------------------------------------------------------------------|
| Welcome to Quick Give!                                                                                                    |
| You are about to begin the <b>Quick Give</b> process. It is an easy-to-use, quick means of contributing a one time gift/donation<br>towards a specific fund set up by your chrinch. These "quick" gifts are processed immediately, and you can always be assured<br>that all payment information you enter is never stored by Online Giving. |
| If you are interested in the features beyond what a "quick" gift offers, please consider the following perks of setting up an<br>account:                                                                                                    |
| Set up incurring defining and plodges     Give on future dates     Store your payment methods for future use     Track your past and present giving     Receive emails reminding you of future contributions     Vecylinit reports of your giving history                                                                                    |
| Create Account Continue Quick Give                                                                                                    |

## St Anthony of Padua Church

St Anthony of Padua Church

| lease fill out the form below. F<br>sed for billing purposes. | Fields with asteriak meet to them | required. The address information you provide will only b |
|---------------------------------------------------------------|-----------------------------------|-----------------------------------------------------------|
| Personal Information                                          | Address Information               | Gift Information                                          |
| First Name: *                                                 | Address 1: *                      | Fund: * O                                                 |
|                                                               |                                   | Waskly Offering *                                         |
| Last Name: *                                                  | Address 2:                        | Amount: *                                                 |
| Empli Address *                                               | City/State: *                     | 5                                                         |
| cindi Autoritati                                              |                                   | Credit Card * Add                                         |
| Confirm Email Address: *                                      | ∠tp: <sup>A</sup>                 | I would like to she an additional off of \$3.00 to off    |
|                                                               |                                   | fees.                                                     |
| Phone #:                                                      |                                   | Special Instructions, if any                              |
| Envelope #:                                                   |                                   |                                                           |
|                                                               |                                   |                                                           |
|                                                               |                                   |                                                           |
|                                                               |                                   |                                                           |
|                                                               |                                   |                                                           |
|                                                               |                                   |                                                           |
|                                                               |                                   |                                                           |
| Show another code                                             |                                   |                                                           |
| D-MA                                                          | tter the code as shown:           |                                                           |
| 1 Kolan                                                       |                                   |                                                           |

6. Fill in the "PERSONAL/ ADDRESS INFORMATION" section

 In the "GIFT INFORMATION" section under the "FUND" option, please select "RELIGIOUS EDUCATION (CCD) SUPPORT". Enter your credit / debit card information.

 Under "SPECIAL INSTRUCTIONS," please write your child's name and click "NEXT"

9. Review your information and click "SUBMIT"

10. If your payment was successful, you will receive a confirmation on this website and in your email. Please email us a copy of your payment confirmation in order for us to properly process your payment in our system: vbonilla@stanthonychurch.org

Thank you for your payment/donation!

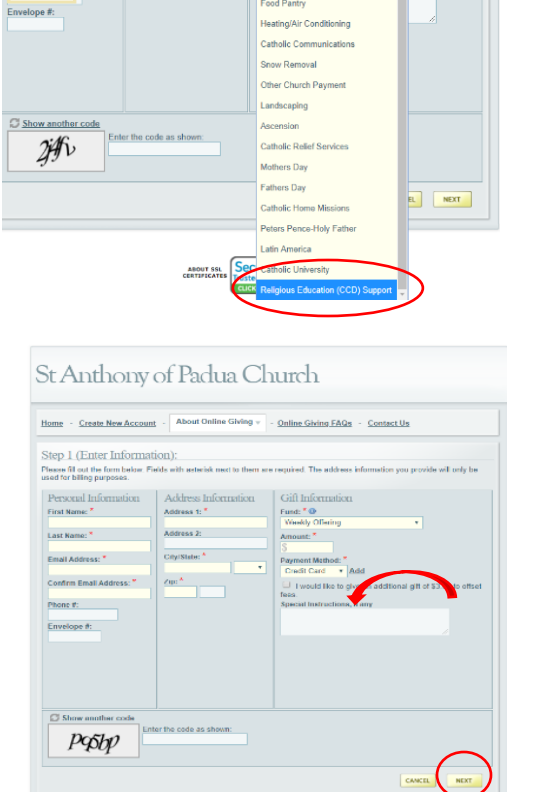

Food Par

## St Anthony of Padua Church

Address 1: \* Address 2:

City/State: \*

Zip: \*

ast Name: \*

hone #:

mail Address: \*

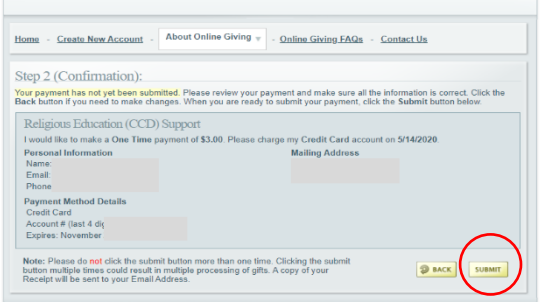

## St Anthony of Padua Church

| ep 3 (View/Print Re                                  | ceipt):                                                | index a constant in the second state           |
|------------------------------------------------------|--------------------------------------------------------|------------------------------------------------|
| r eccept is detailed below. I<br>r email actoristics | eel tree to print this page for your records. As a rem | inder, a copy or this receipt has been sent to |
| Religious Education (O                               | CD) Support                                            |                                                |
| fou made a One Time pays                             | nent of \$3.00 to Religious Education (CCD) Suppo      | ort. Your Credit Card account will be          |
| analyce on an interes.                               |                                                        |                                                |
| four confirmation number is                          | DUGE7TZB3T                                             |                                                |
| four confirmation number is                          | DUGE7TZB3T                                             |                                                |
| Your confirmation number is                          | DUGE7TZB3T                                             |                                                |
| Your confirmation number is                          | DUGE/12831                                             |                                                |
| four confirmation number is                          | DUGE7TZB3T                                             |                                                |
| four confirmation number is                          | DICE-115831                                            |                                                |